## **Medtronic**

## Touch Surgery<sup>™</sup> mobile app Quick start guide

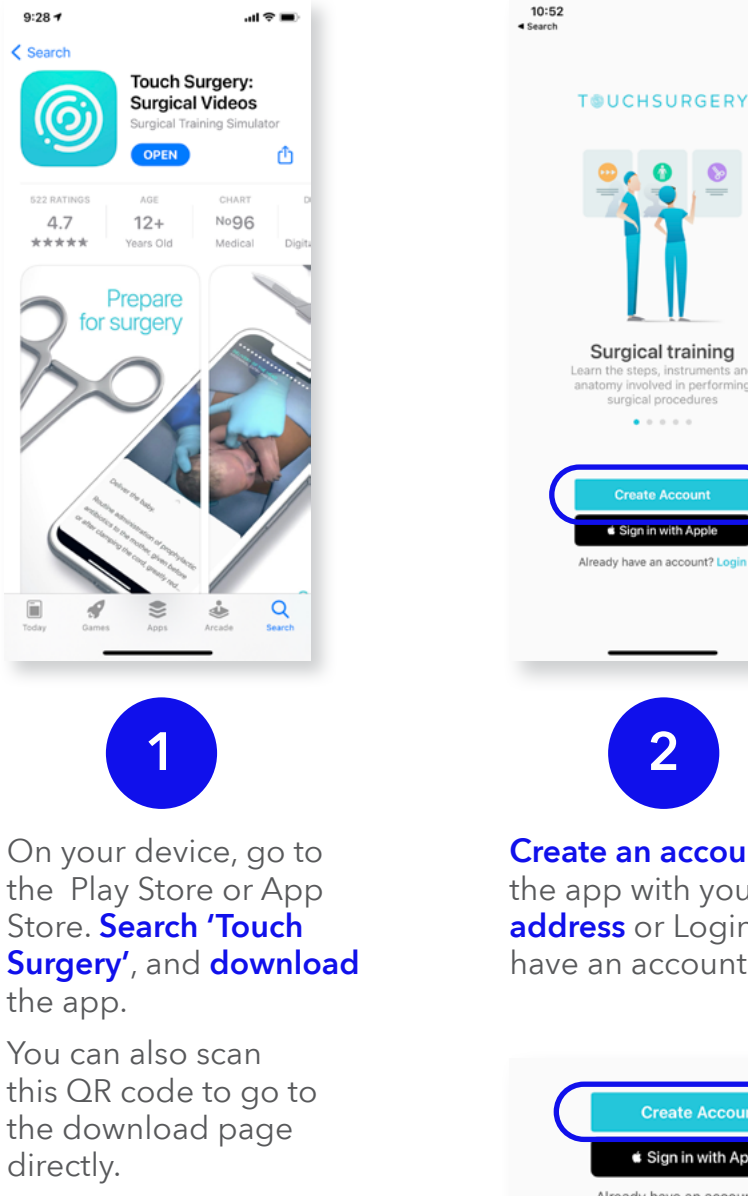

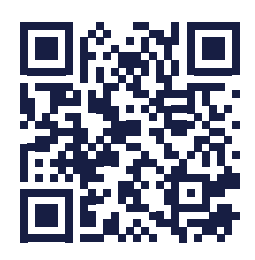

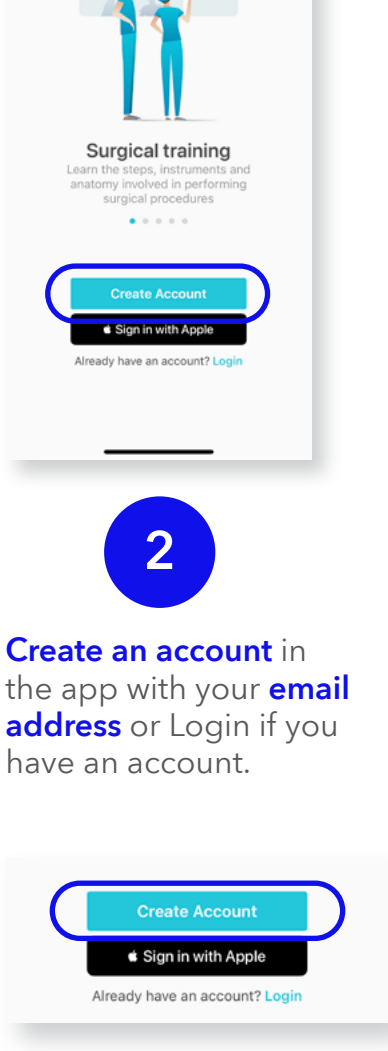

10:53 < I am a... R MEDICAL PROFESSIONAL SURGICAL PROFESSIONAL NURSING AND ALLIED HEALTH DENTAL PROFESSIONAL S) INDUSTRY PARTNER PATIENT None of the above 3 Complete your profile and then select the procedure you wish to start training on. If you can't find the right procedure, try typing keywords into the search bar.

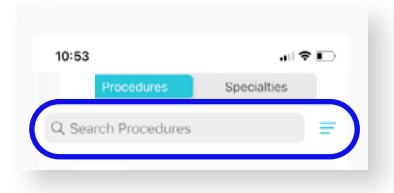